学務情報システムの初期設定マニュアル

(学務情報システム(統合認証)へのログインとメールアドレス等の登録)

## 以下の作業を、2024年4月 10 日(水)17:00までに行ってください。

※学部から別途指示がある場合はその指示に従ってください。

○4月初めの各学部ガイダンス等で統合認証用「静大 ID アカウント通知書」を受領後、<u>まず</u> <u>Microsoft365 にアクセスし、2要素認証設定を行ってください。</u>Microsoft365 の設定が完 了したら、学務情報システムの URL からログインページを開き、以降の画面説明のとおり操作 して、必要な作業を行ってください。

OMicrosoft365 については、情報基盤センターWEB サイトをご確認ください。

学生向け: Microsoft 365 の利用について <u>https://www.cii.shizuoka.ac.jp/?page\_id=2222</u> Microsoft 365 2要素認証 設定案内サイト <u>https://wwp.shizuoka.ac.jp/365/</u>

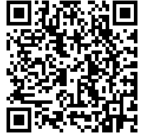

学務情報システムのログインページ https://gakujo.shizuoka.ac.jp/portal/

O以下は PC 版の画面イメージになります。スマートフォンで開くとレイアウトが異なりますが、 メニューの名称等は PC 版と同様です。

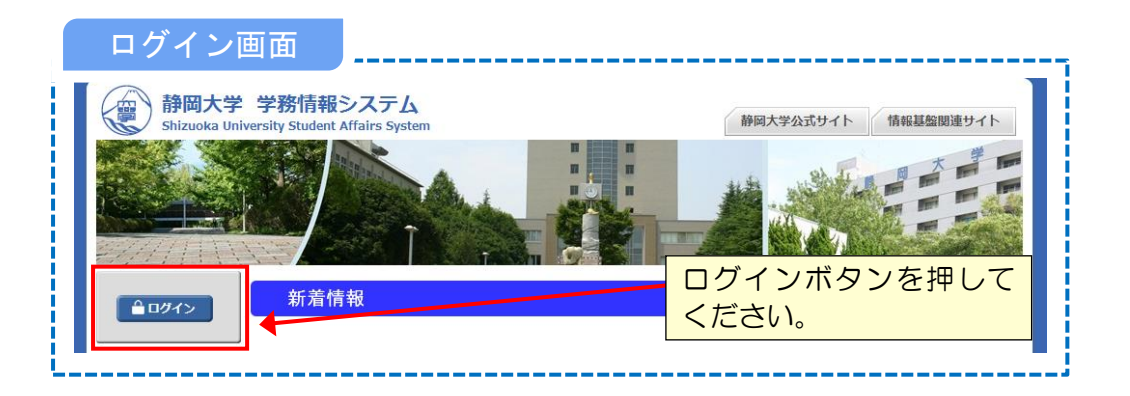

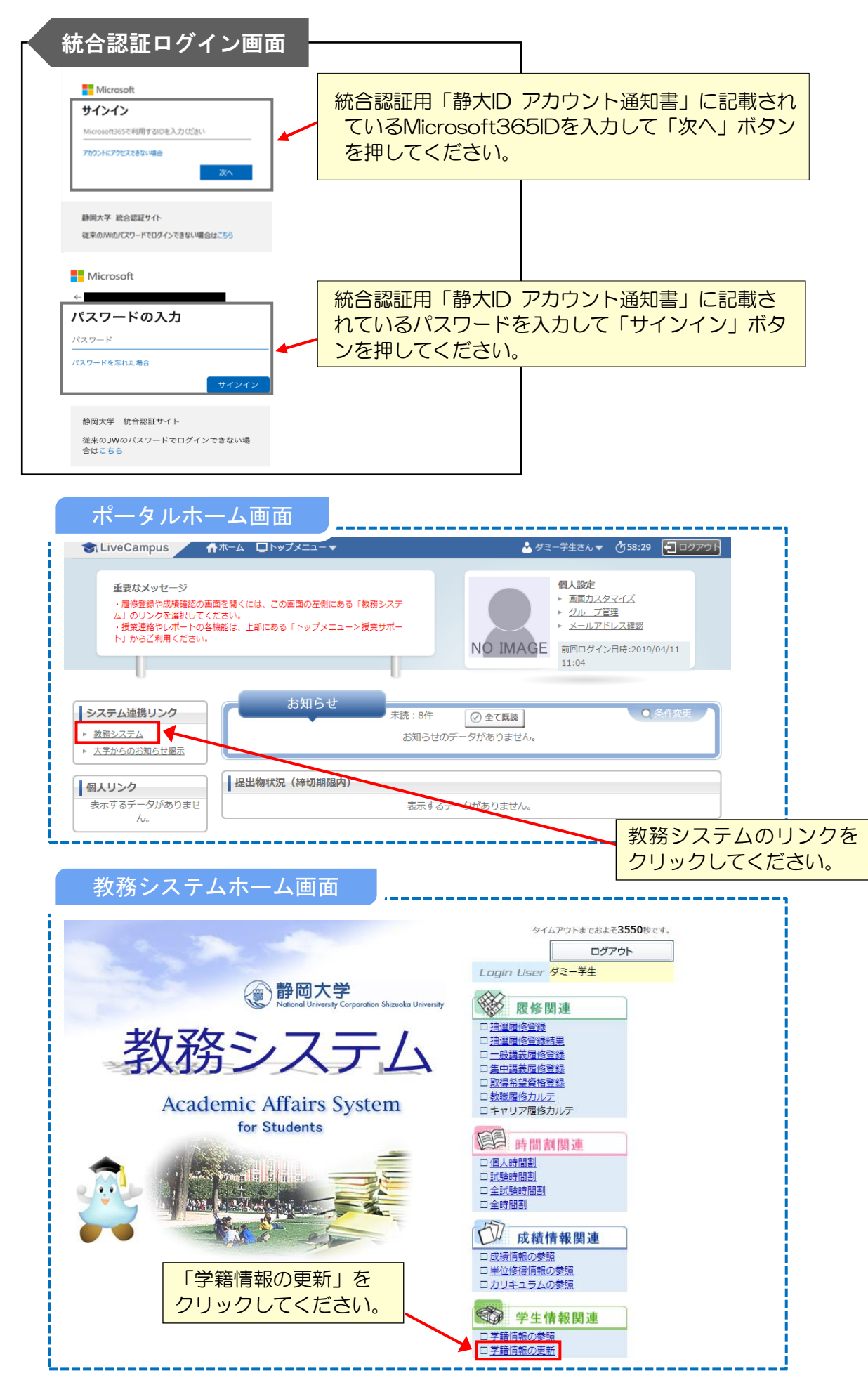

○学務情報システムでの履修登録の方法等の案内は、別途4月初めのガイダンスで説明されます。

| 332 feeber 1 | and the second second         |      |          | _  |
|--------------|-------------------------------|------|----------|----|
|              |                               |      | . Ichi e |    |
| -2 + + 1     | $\square \rightarrow \square$ |      |          | ы  |
|              |                               | X 11 |          | ш. |

| 現住所、郵便番号、<br>メールアドレス20                                                                                          | メールアドレス、住居区分等。<br>)入力は必須です。入力されて                                            | の「本人が管理するデータ」を入け<br>いない場合は、メールの配信は行け | カ/修正して確認ボタ<br>われません。 | ンをクリックしてくた | きさい。     |       |     |
|----------------------------------------------------------------------------------------------------|-----------------------------------------------------------------------------|--------------------------------------|----------------------|------------|----------|-------|-----|
| 📥 戻 る                                                                                                    |                                                                             |                                      |                      |            |          |       |     |
| ■学生基本情報                                                                                                    |                                                                             |                                      |                      |            |          |       |     |
|                                                                                                    | 学籍番号                                                                        | 0000000                              |                      |            |          |       |     |
|                                                                                                    | 氏名 (フリガナ)                                                                   | ダミー学生(ダミーガクセイ)                       |                      |            |          |       |     |
| 📡 学生顔写真                                                                                                    | ローマ字氏名                                                                      |                                      |                      |            |          |       |     |
|                                                                                                    | メールアドレス1                                                                    | xxxx.xxxx.xx@shizuoka.ac.jp          | р                    |            |          |       | - 1 |
|                                                                                                    | メールアドレス2(半角50文字<br>まで)                                                      | xxxx.xxxx@xxxx.co.jp                 |                      |            |          |       | - 1 |
|                                                                                                    | 生年月日                                                                        | 2003年 1月 1日                          | 性別                   |            | 男        |       | - 1 |
|                                                                                                    | 在学形態                                                                        | 一般学生                                 | 在籍状》                 | 2          | 在学中      |       | - 1 |
|                                                                                                    | 学生所属                                                                        | 00学部/0000学科/                         |                      |            |          |       | - 1 |
| ■学生在籍情報<br>学年                                                                                                   | 1                                                                           |                                      | 在学年次                 | 1          |          |       |     |
| 適用課程年度                                                                                                    | 2021                                                                        |                                      | 適用要件                 | 卒業要件       | (学士課程)   |       |     |
| 入学日付                                                                                                    | 2021年 4月 1日                                                                 |                                      | 卒業日付                 |            |          |       |     |
| 卒業見込日付                                                                                                    |                                                                             |                                      |                      | 「メール」      | アドレスク    | 「雷話番! | 日1  |
| 指導教員                                                                                                    |                                                                             |                                      | 出身高校                 | ケュー・       | アイゼナい    |       |     |
| 出身校 华美平月日 二                                                                                                    |                                                                             |                                      |                      | 2770       |          | 0     |     |
| 平調起日                                                                                                    | TOFICE                                                                      |                                      | TOFICSER             |            |          |       |     |
| TOEICER MISA                                                                                                    | TOEICHEILE                                                                  |                                      | TUEICSCARE           |            |          |       |     |
| ■学生連絡先                                                                                                    |                                                                             |                                      |                      |            |          |       | - 1 |
|                                                                                                    | tre) -                                                                      | <br><u>住所検索</u>                      | 住居区分                 | ▼選択        | してください 🖌 |       |     |
| <b>郵便番号</b> (半角8文字書                                                                                             |                                                                             |                                      |                      |            |          |       | 11  |
| 郵便番号 (半角8文字ま<br>住所 (全角50文字まで)                                                                                   |                                                                             |                                      |                      |            |          |       |     |
| 郵便番号 (半角8文字)<br>住所 (全角50文字まで)<br>電話番号1 (半角17文                                                                   | ₹まで) 090-0000-0000                                                          |                                      |                      |            |          |       |     |
| 郵便番号 (半角8文字)<br>住所 (全角50文字まで)<br>電話番号1 (半角17文<br>電話番号2 (半角17文                                                   | デまで) 090-0000-0000<br>Fまで)                                                  |                                      |                      |            |          |       |     |
| 郵便番号 (半角8文字3<br>住所 (全角50文字まで)<br>電話番号1 (半角17文<br>電話番号2 (半角17文                                                   | \$\$\vec{r}\$\$ 090-0000-0000   \$\$\vec{r}\$\$ \$\$\vec{r}\$\$             |                                      |                      |            |          |       | - 1 |
| 郵便番号 (半角8文字まで)<br>住所 (全角50文字まで)<br>電話番号1 (半角17文<br>電話番号2 (半角17文<br>■ 保証人連絡先                                     | \$\vec{x}\creak     090-0000-0000       \$\vec{x}\creak     \$\vec{x}\creak |                                      |                      |            |          |       |     |
| 郵便番号 (半角8文字ま<br>住所 (全角50文字まで)<br>電話番号1 (半角17文<br>電話番号2 (半角17文<br>■ 保証人連絡先<br>保証人氏名                              | ?まで)     090-0000-0000       ?まで)                                           |                                      | 続柄                   |            |          |       |     |
| 郵便番号(半角8文字3)<br>住所(全角50文字まで)<br>電話番号1(半角17文<br>電話番号2(半角17文<br>・保証人連絡先<br>保証人氏名<br>保証人氏名                         | 7まで)     090-0000-0000       7まで)                                           |                                      | 続柄                   |            |          |       |     |
| 郵便番号(半角8文字まで)<br>電話番号1(半角17文<br>電話番号1(半角17文<br>電話番号2(半角17文)<br>■(保証人連絡先<br>保証人生名<br>保証人生年月日<br>保証人生年月日<br>のまたりち | 7まで)     090-0000-0000       7まで)                                           |                                      | 続柄                   |            |          |       |     |

○黄緑色の必須項目を入力した上で確認ボタンを押し、登録を確定させてください。

〇登録と同時に「メールアドレス2」宛てに通知メールが送信されますので、<u>正しく受信できてい</u> <u>るか必ず確認をしてください</u>。

O「メールアドレス1」に表示されているアドレスは Microsoft365 のアカウントと同じです。

<補足>

O静大 ID は、学内の無線 LAN 接続、情報基盤センター実習室 PC のログイン等に使用します。 ○静大 ID、Microsoft365 ともにパスワードは共通の文字列になります。